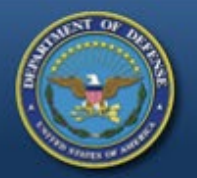

#### DEFENSE LOGISTICS AGENCY THE NATION'S COMBAT LOGISTICS SUPPORT AGENCY

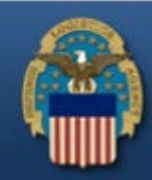

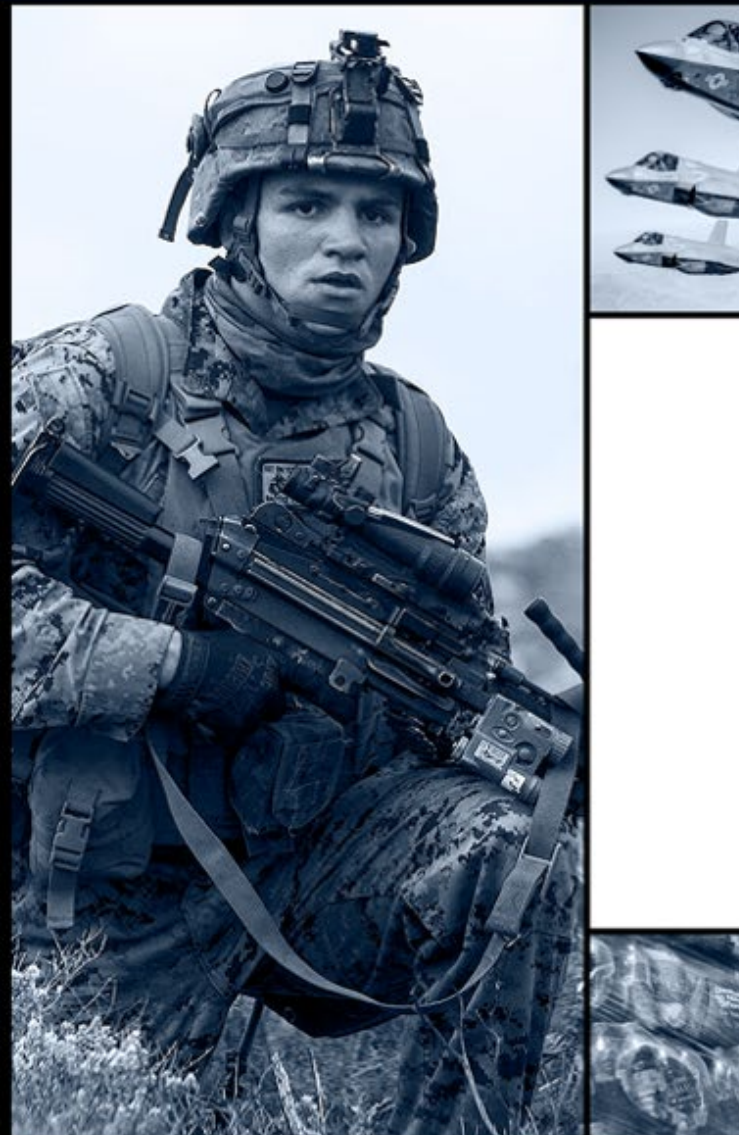

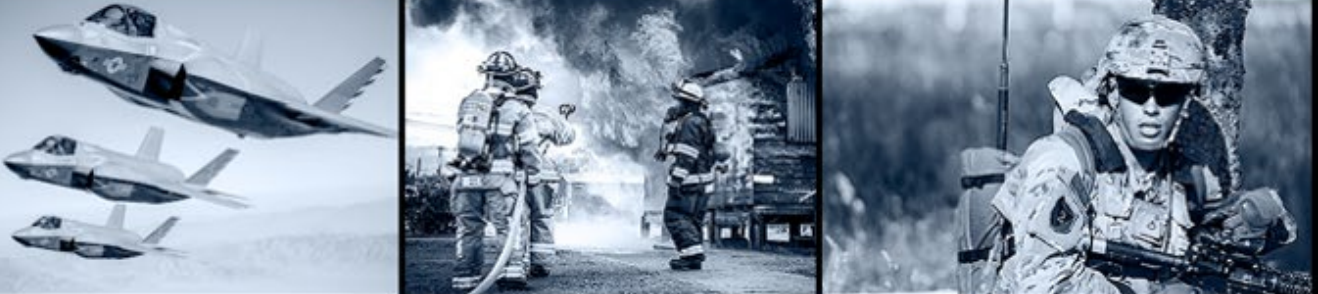

# How to Enroll in AMPS

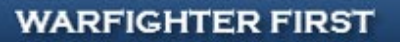

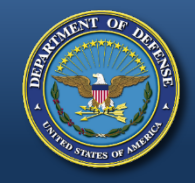

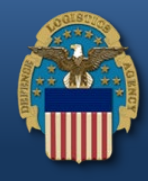

#### https://amps.dla.mil/oim

• If you have any questions while completing this guide, please call the AMPS helpdesk at (855) 352-0001 (option #2) first, then the LESO at (800) 532-9946 if additional assistance is required.

| Defense Logistics Agency<br>Account Management and Provisioning System (AMPS)                                                                                                    |                                                                                                    |
|----------------------------------------------------------------------------------------------------|----------------------------------------------------------------------------------------------------|
| Welcome to the<br>AMPS News: AMPS Release 15.1.0 was installed on Jar<br>Release Notes are located on the Release                                                                                                    | e AMPS Gateway<br>nuary 16, 2015.<br>Notes tab of AMPS Help.                                                                                                    |
| Click HERE for access to AMPS.<br>• This link provides access through CAC authentication for CAC-enabled users.<br>• Other users, vendors, and members of the public will be presented with a<br>login screen.<br>Click "Click HERE for<br>access to AMPS" | User Guides and Job Aids Right-click a title and click "Save Target As" to save the PDF file to a preferred location and open the document. How to Register for an AMPS Account - External Users Only AMPS User Guide: Procedures for Users and Administrators Ver.2.0.0 (1/9/15) AMPS: General Information Guide ver. 2.2 Complete and Submit a Role Request – External User Approving an AMPS Role Request – Supervisor (External) Approving an AMPS Role Request – Security Officer (External) |
| See the AMPS Documentation screenavailable from the main n                                                                                                    | nenufor a complete list of user documentation, links, and tutorials.<br>ty/Section 508                                                                                                    |

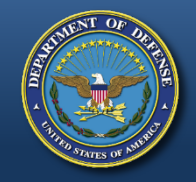

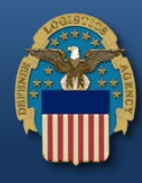

| Defense Logistics Agency                                                                                                    |
|----------------------------------------------------------------------------------------------------|
| Single Sign-On Authentication                                                                                                    |
| You are accessing a U.S. Government (USG) Information System (IS) that is provided for USG-authorized use only.                                                                                                    |
| By using this IS (which includes any device attached to this IS), you consent to the following conditions:                                                                                                    |
| <ul> <li>The USG routinely intercepts and monitors communications on this IS for purposes including, but not limited to, penetration testing, COMSEC monitoring, network operations and defense, personnel misconduct (PM), law enforcement (LE), and counterintelligence (CI) investigations.</li> </ul>                                                                                                    |
| At any time, the USG may inspect and seize data stored on this IS.                                                                                                    |
| <ul> <li>Communications using, or data stored on, this IS are not private, are subject to routine monitoring, interception, and search, and may be disclosed or used for any USG-<br/>authorized purpose.</li> </ul>                                                                                                    |
| This IS includes security measures (e.g., authentication and access controls) to protect USG interestsnot for your personal benefit or privacy.                                                                                                    |
| <ul> <li>Notwithstanding the above, using this IS does not constitute consent to PM, LE, or CI investigative searching or monitoring of the content of privileged communications, or<br/>work product, related to personal representation or services by attorneys, psychotherapists, or clergy, and their assistants. Such communication and work product are<br/>private and confidential. See <u>User Agreement</u> for details.</li> </ul> |
| OK<br>Cliab "OK"                                                                                                    |
| Click OK                                                                                                    |

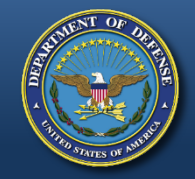

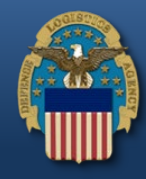

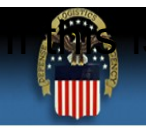

#### Defense Logistics Agency

Single Sign-On Authentication

No certificate was detected. If you have a valid DoD, Federal Bridge or ECA certificate and were not prompted to provide it, please contact the Enterprise Help Desk for further assistance. Otherwise, you may log in with your User ID and password below.

First Time User? Click Here to Register

Use this option to register if you have never had a DLA account or if you have access to an existing DLA application but have not registered in AMPS.

#### Forgot your User ID? Click Here

Use this option if you have registered with AMPS in the past but cannot remember your DLA assigned User ID.

#### Forgot your Password? Click Here

Use this option if you have registered with AMPS in the past but cannot remember your password.

If this is your first time in AMPS, click "First Time User? Click Here to Register"

Need Help? Contact the DLA Enterprise Help Desk at <u>DLAEnterpriseHelpDesk@dla.mil</u>, or toll free 855-DLA-0001 (855-352-0001)

Accessibility Help and Information

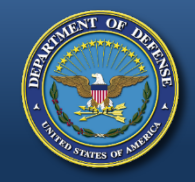

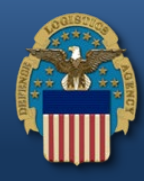

| Allers                 | Account Management and Provisioning System (AMPS)                                                                                                    |
|------------------------|----------------------------------------------------------------------------------------------------|
| 0                      |                                                                                                    |
| You w<br>Email<br>Subr | Address: Address and click the Submit button to continue to register. You should recieve an email link with a valid token soon. This link will remain valid for one hour. |
|                        |                                                                                                    |
|                        | A prompt to enter your email address will appear<br>next. You should receive an email shortly thereafter                                                                  |
|                        | with a link. The link is only valid for one hour.                                                                                                    |

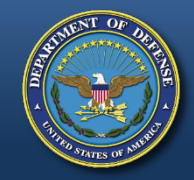

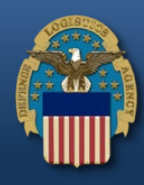

| AMPS Account Creation                                                                          |                                                                                                    |                                                                                                    |
|------------------------------------------------------------------------------------------------|----------------------------------------------------------------------------------------------------|----------------------------------------------------------------------------------------------------|
| amps.user@dla.mil                                                                              |                                                                                                    |                                                                                                    |
| You have requested to create a<br>https://amps.dla.mil/userregistr<br>email=7983%3AmbautTsJWQJ | new user in AMPS. Please click the link, or co<br>tion/faces/adf.task-flow?adf.tfld=extreg&adf.tfDr<br>(4idtZU7hZWU2ngzoif1WqtYEnztAz80%3D | py the the URL below into your browser to continue.<br><pre>c=/WEB-INF/extreg.xml&amp;token=eafbc59cca2abcfdb58534496164af0b28951876c5971ccc1b30101494fd2f&amp;</pre> |
| This link will expire on 04/01/20                                                              | 20 06:25 PM UTC                                                                                                    |                                                                                                    |
|                                                                                                |                                                                                                    |                                                                                                    |
|                                                                                                |                                                                                                    |                                                                                                    |
| Untitled<br>1.6x8                                                                              |                                                                                                    |                                                                                                    |
|                                                                                                |                                                                                                    |                                                                                                    |
|                                                                                                |                                                                                                    |                                                                                                    |
| Once ree                                                                                       | ceived, the email will con                                                                                                    | ntain a link. The                                                                                                    |
| link di                                                                                        | rects you back to the AM                                                                                                    | IPS website to                                                                                                    |
|                                                                                                | continue the registration                                                                                                    | process                                                                                                    |
|                                                                                                |                                                                                                    |                                                                                                    |

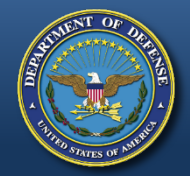

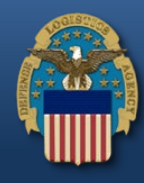

#### Account Management and Provisioning System (AMPS) **AMPS User Registration** Attention Non-DLA Users: Non-DLA users—also called external users—should choose one of the following User Type buttons: I work for another Federal Agency I am a Supplier or Vendor to DLA I am a member of the Public This action starts the external user AMPS registration process. Attention current DLA Users: If you are a current DLA employee, DO NOT CHOOSE any options on this screen. Exit this screen immediately and contact the Enterprise Help Desk at the number listed below for assistance with logging in to AMPS. If you have a CAC or PIV Card: AMPS supports certificate-based authentication using "smart cards", like a CAC issued by the DoD, or a PIV card issued by a supported ECA or FBCA vendor. If you have already inserted your smart card, DO NOT REMOVE IT. AMPS will detect the embedded certificates, and you will be able to log in without a user ID and password after you finish registration. If you want to use a smart card but do not have it inserted, please close your browsers, insert the smart card in the reader, and restart the registration process. This action ensures that AMPS can capture and store your authentication credentials from your card. You can then log in to AMPS without a user ID and password. Select Your User Type: Description **User Type** Click "Public" user type. Even if you are a Federal Non-DLA fe civilian emp I work for another Federal Agency Agency you will still click "Public". If you click information Security Of "Federal Agency" it will cause problems with your Suppliers a I am a Supplier or Vendor to DLA wernmen items or par access. Public: clic I am a member of the Public available to the general public. During registration, you will be required to provide a few facts about you and your organization to register and request access to publicly available DLA applications. Please contact the Enterprise Help Desk at 855.352.0001 or DLAEnterpriseHelpDesk@dla.mil if you have any questions concerning the use of this System. Cancel

#### WARFIGHTER FIRST

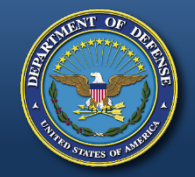

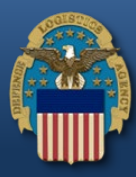

0

#### Account Management and Provisioning System (AMPS)

#### **DLA Privacy Act Statement**

Authority: 5 U.S.C. 301, Departmental Regulations; 10 U.S.C. 133, Under Secretary of Defense for Acquisition, Technology, and Logistics; 18 U.S.C. 1029, Access device fraud; E.O. 10450, Security Requirements for Government Employees, as amended; and E.O. 9397 (SSN), as amended.

Principal Purpose(s): Information is used to validate a user's request for access into a DLA system, database or network that has its access requests managed by AMPS.

Routine Uses: Data may be provided under any of the DoD "Blanket Routine Uses" published at http://dpclo.defense.gov/privacy/SORNs/blanket\_routine\_uses.html .

Disclosure: Disclosure is voluntary; however, if you fail to supply all the requested information you will not gain access to the DLA - Account Management and Provisioning System (AMPS) database. Your identity / security clearance must be verified prior to gaining access to the AMPS database, and without the requested information verification cannot be accomplished.

Rules of Use: Rules for collecting, using, retaining, and safeguarding this information are contained in DLA Privacy Act System Notice S500.55, entitled "Information Technology Access and Control Records" available at <a href="http://dpclo.defense.gov/privacy/SORNs/component/dla/index.html">http://dpclo.defense.gov/privacy/SORNs/component/dla/index.html</a>.

Accep Click "Accept"

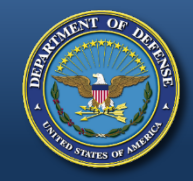

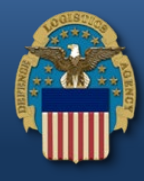

• <u>Note</u>: User's first name (use full name- no nicknames or initials) should match the user's first name provided on latest approved LESO application.

| AMPS User Registration - U                                                                                                    | lser Informat                                                                          | tion                                                                                                    |                                                        | Cancel Back Next                             |
|----------------------------------------------------------------------------------------------------|----------------------------------------------------------------------------------------|----------------------------------------------------------------------------------------------------|--------------------------------------------------------|----------------------------------------------|
| Please fill out the information below to<br>AMPS has not detected a user certifica<br>may contact the DLA Enterprise Help D<br>the registration process is complete, re | create your accou<br>te for you. If you h<br>esk for further ass<br>agardless of wheth | unt in AMPS.<br>have a certificate, and were not pro<br>sistance. All users will have the abil<br>her you have a certificate or not. | mpted to provide it wher<br>ty to log in using a usern | accessing AMPS, you<br>ame Enter all of your |
| User Information                                                                                                    |                                                                                        | -                                                                                                    | Usor Turo Public                                       | information next to the                      |
| Middle Name                                                                                                    |                                                                                        | * Country of                                                                                                    | Citizenship                                            | asterisks (required                          |
| * Last Name                                                                                                    |                                                                                        |                                                                                                    |                                                        | fields) and then click                       |
| * Email                                                                                                    |                                                                                        |                                                                                                    |                                                        | "Next".                                      |
| * Title                                                                                                    |                                                                                        |                                                                                                    |                                                        |                                              |
| Contact Information                                                                                                    |                                                                                        |                                                                                                    |                                                        |                                              |
| * Official Telephone                                                                                                    |                                                                                        |                                                                                                    | )ffice/Cube                                            |                                              |
| Official Fax                                                                                                    |                                                                                        |                                                                                                    | * Street                                               |                                              |
| DSN Phone                                                                                                    |                                                                                        |                                                                                                    | PO Box                                                 |                                              |
| DSN Fax                                                                                                    |                                                                                        |                                                                                                    | * City                                                 |                                              |
| Site                                                                                                    | Phone n                                                                                | umber will have "." in                                                                                                    | State                                                  | <b>•</b>                                     |
| Site -                                                                                                    | betwee                                                                                 | n numbers. Example                                                                                                    | untry                                                  |                                              |
|                                                                                                    |                                                                                        | 555.555.5555                                                                                                    |                                                        |                                              |
|                                                                                                    |                                                                                        |                                                                                                    |                                                        |                                              |
|                                                                                                    |                                                                                        |                                                                                                    |                                                        |                                              |
|                                                                                                    |                                                                                        |                                                                                                    |                                                        |                                              |
|                                                                                                    |                                                                                        |                                                                                                    |                                                        |                                              |

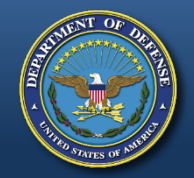

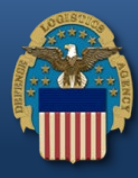

| AMPS User Registration - Security Information                                   | Cancel Back Next                                                                                                    |
|---------------------------------------------------------------------------------|----------------------------------------------------------------------------------------------------|
| Please enter your security questions and a password which will be used to acces | ss AMPS, following the guidelines listed below for each.                                                                 |
| Set Security Questions                                                          |                                                                                                    |
| * Question 1                                                                    | Please set your security questions, using the following                                                                  |
| * Answer 1                                                                      | 1) You must choose 3 different questions                                                                                 |
| * Question 2                                                                    | <ol> <li>The answers to each question are not case sensitve</li> <li>Spaces and other punctuation are allowed</li> </ol> |
| * Answer 2                                                                      | 4) Each answer must be between atleast 3 and 40                                                                          |
| * Question 3                                                                    | 5) Each answer cannot be a word contained in the                                                                         |
| * Answer 3                                                                      | question                                                                                                    |
| Set Password                                                                    |                                                                                                    |
| Enter New Password                                                              | Please set your password, using the following rules:                                                                     |
| Confirm Password                                                                | 2) Maximum length of 32 Characters                                                                                       |
|                                                                                 | 3) Minimum of 4 Alphabetic Characters     4) Minimum of 2 Numeric Characters                                             |
|                                                                                 | 5) Minimum of 2 Lowercase Characters                                                                                     |
| Select 3 security questions and type in your answers.                           | <ol> <li>Minimum of 2 Uppercase Characters</li> <li>Minimum of 2 Special Characters</li> </ol>                           |
| Then create a password. Please make sure you                                    | 8) Must begin with an Alphabetic Character                                                                               |
| follow the rules listed to the right. An example for a                          | 10) Cannot use : & "/'` \[]()% {}@\$?                                                                                    |
| password is LESO#123leso#123. Once you are                                      | <ol> <li>Must not contain your login name, first name, last<br/>name or email address</li> </ol>                         |
| finished click "Next".                                                          |                                                                                                    |
|                                                                                 | 1                                                                                                    |

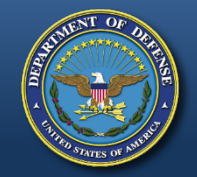

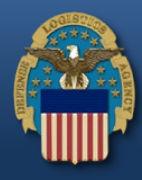

| AMPS User Reg                                 | jistration - Summary                                                                                  |                                                    | Ca           | ncel Back Create Account |
|-----------------------------------------------|----------------------------------------------------------------------------------------------------|----------------------------------------------------|--------------|--------------------------|
| Please review the inf<br>When you are finishe | ormation below and use the back button to make an d, use the Create Account button to complete your . | y changes to the information<br>AMPS registration. | n.           | Ī                        |
| User Information                              |                                                                                                    |                                                    |              |                          |
| First Name                                    | Test                                                                                                  | User Type                                          | Public       |                          |
| Middle Name                                   |                                                                                                    | Country of Citizenship                             | US           |                          |
| Last Name<br>Emai                             | Account<br>test account@test.com                                                                      |                                                    |              | Select "Create           |
| Title                                         | Test                                                                                                  |                                                    |              | Select create            |
|                                               |                                                                                                    |                                                    |              | Account"                 |
| Contact Informatio                            | n                                                                                                    |                                                    |              |                          |
| Official Telephone                            | 555.555.5555                                                                                          | Office/Cube                                        |              |                          |
| Official Fax                                  |                                                                                                    | Street                                             | 74 North     | Washington Ave           |
| DSN Phone                                     |                                                                                                    | PO Box                                             | Dettile Core |                          |
| Mobile                                        |                                                                                                    | State                                              | Michigan     | ek                       |
| Site                                          |                                                                                                    | Postal Code                                        | 49037        |                          |
|                                               |                                                                                                    | Country                                            | UNITED S     | TATES                    |
|                                               |                                                                                                    |                                                    |              |                          |
| Security Information                          | n                                                                                                    |                                                    |              |                          |
| Question 1                                    | What is the city of your birth?                                                                       | Password                                           | ******       | *                        |
|                                               |                                                                                                    |                                                    |              |                          |
| Answer 1                                      | *****                                                                                                 |                                                    |              |                          |
| Answer 1<br>Question 2                        | ********<br>What is your mother's maiden name?                                                        |                                                    |              |                          |
| Answer 1<br>Question 2<br>Answer 2            | ********* What is your mother's maiden name? ********                                                 |                                                    |              |                          |

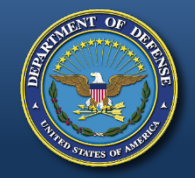

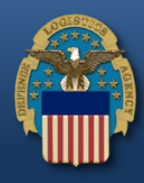

#### **AMPS User Registration - Confirmation**

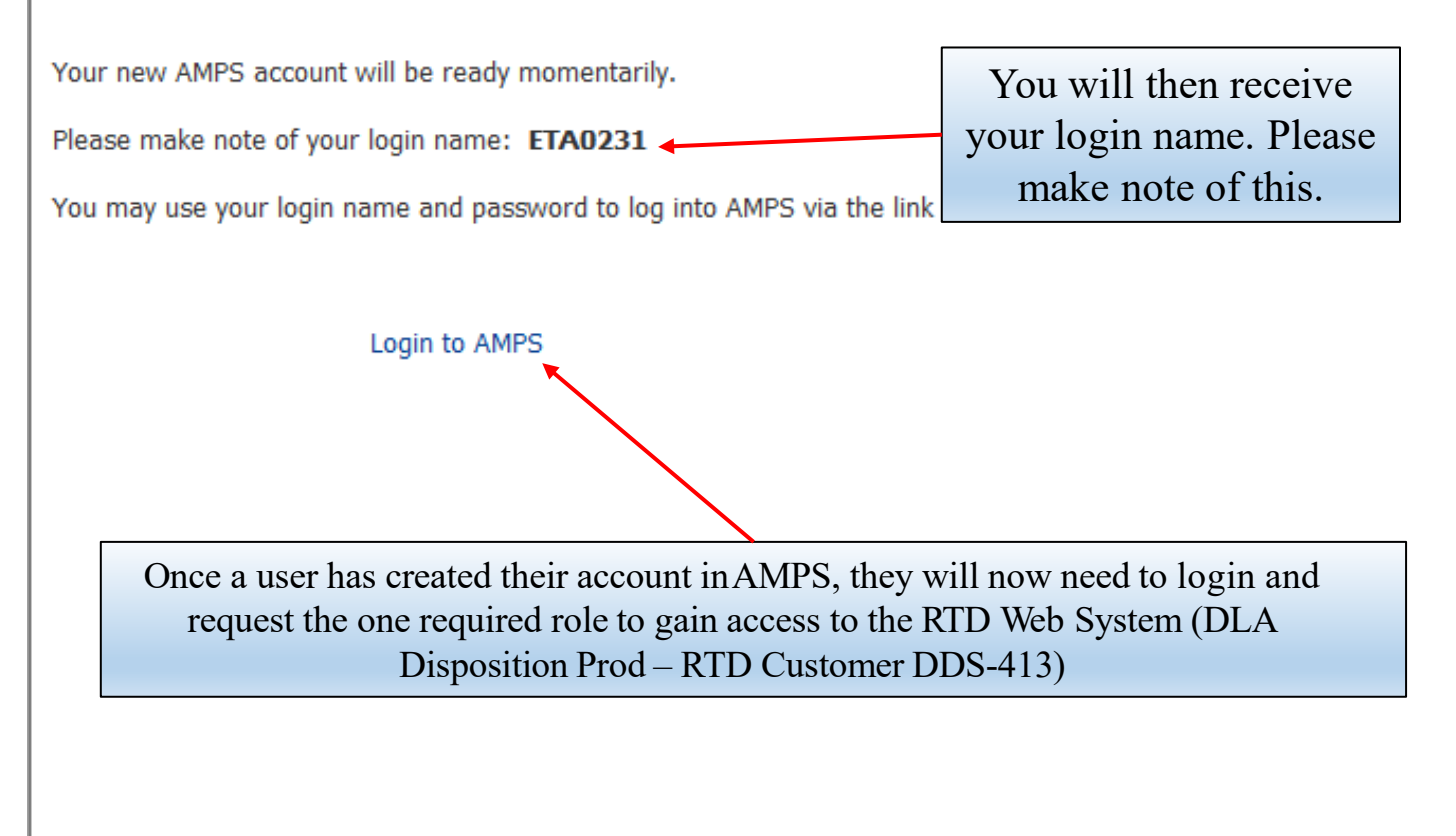

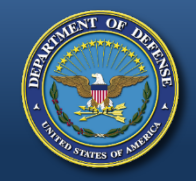

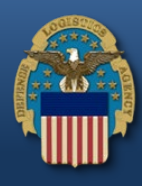

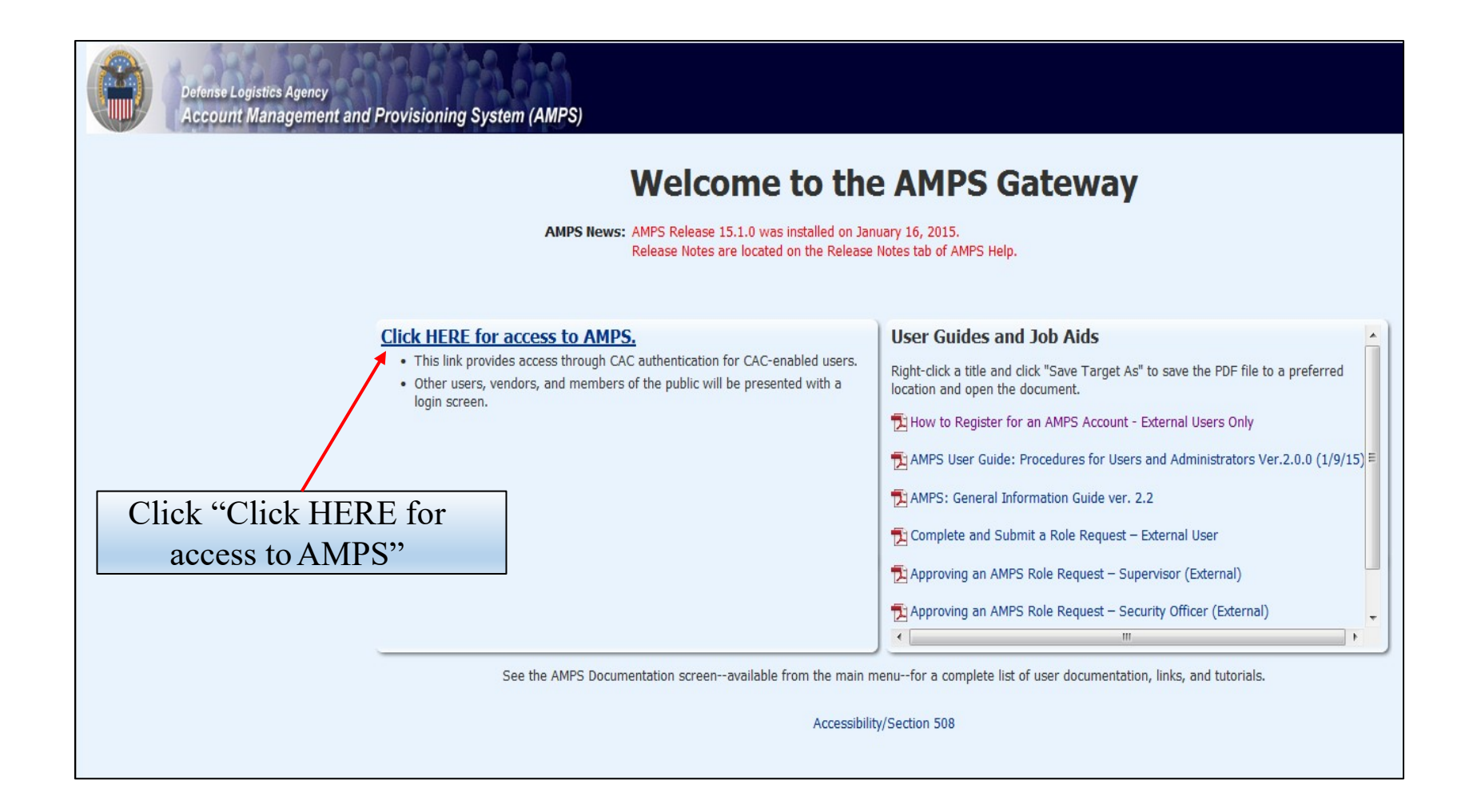

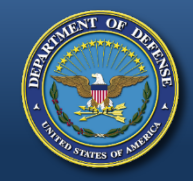

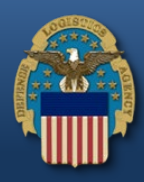

| My Reports                                                                    | Home                                               |  |
|-------------------------------------------------------------------------------|----------------------------------------------------|--|
| My Profile<br>My Information<br>Requests<br>Request Role<br>Pending Approvals | Getting Started Help Topics (3) How do I use AMPS? |  |
|                                                                               | Click "Request Role"                               |  |
|                                                                               |                                                    |  |

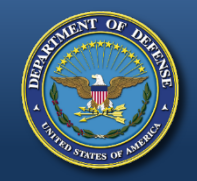

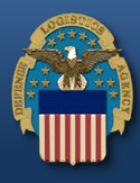

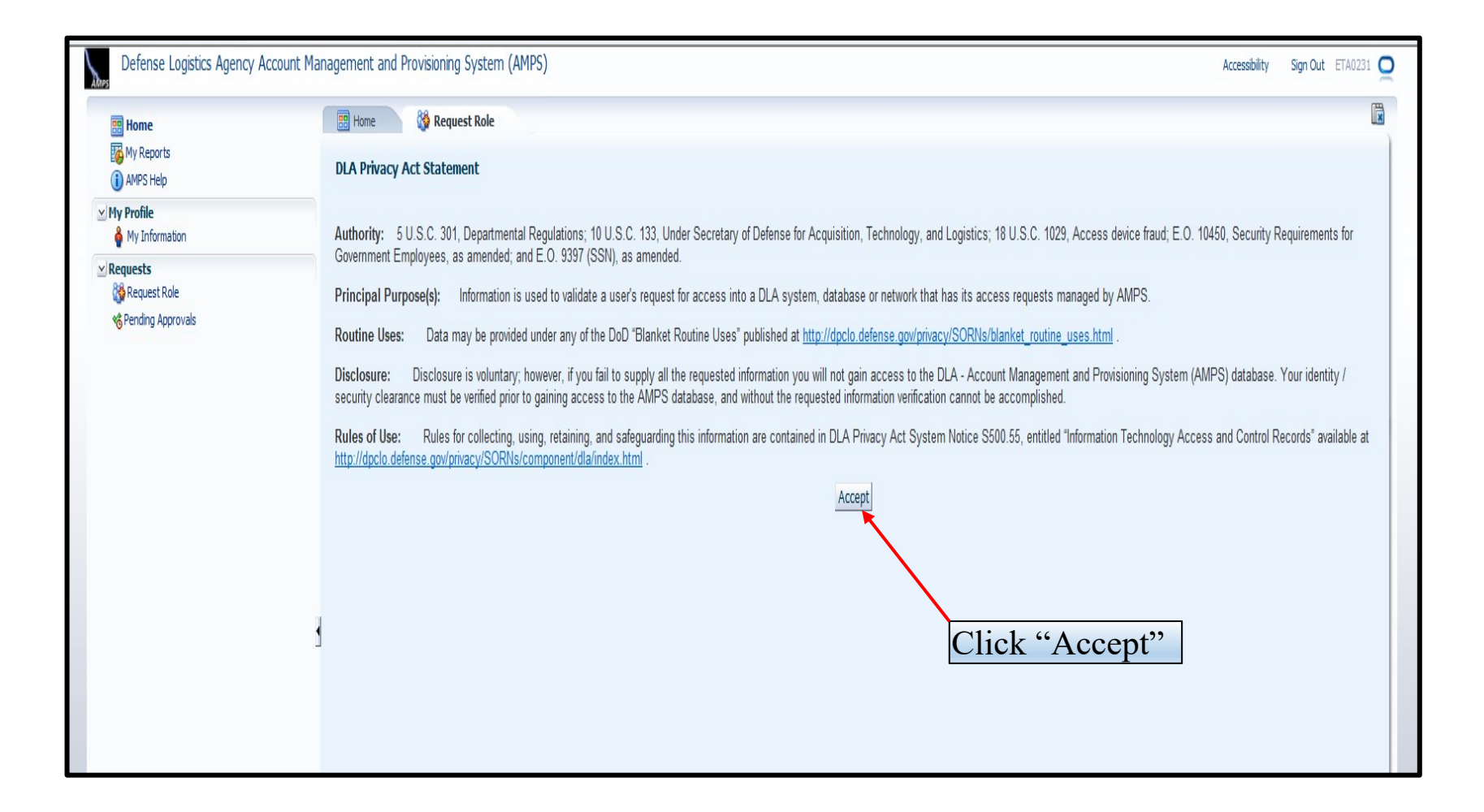

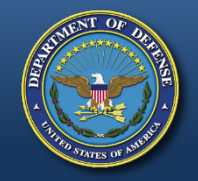

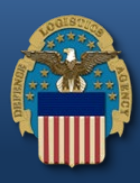

|                                    | Annual Devicing Contract (AMDC)                     |                              |                            |
|------------------------------------|-----------------------------------------------------|------------------------------|----------------------------|
| Defense Logistics Agency Account M | Tanagement and Provisioning System (AMPS)           |                              |                            |
| 🔡 Home                             | 📰 Home 🎲 Request Role                               |                              |                            |
| My Reports                         |                                                     |                              | Cancel Next                |
| AMPS Help                          | User Information Select Roles Justification Summary |                              |                            |
| ✓ My Profile                       | User Information                                    |                              |                            |
|                                    | User ID ETA0231                                     | User Type Public             |                            |
| Requests                           | * First Name Test                                   | * Country US                 | /                          |
| Central Approvals                  | Middle Name                                         | ot<br>Citizenship            | /                          |
|                                    | * Last Name Account                                 |                              | Verify all your            |
|                                    | EDIPI/UPN                                           |                              | verify all your            |
|                                    | * Email test.account@test.com                       |                              | information is correct and |
|                                    | * Title Test                                        |                              |                            |
|                                    |                                                     |                              | click "Next". If your      |
|                                    | Contact Information                                 |                              |                            |
|                                    | * Official Telephone 555.555.5555                   | Office/Cube                  | information is not correct |
|                                    | Official Fax                                        | * Street 74 North Washington | aloogo compact it and them |
|                                    | DSN Phone                                           | PO Box                       | please correct it and then |
|                                    | DSN Fax                                             | * City Battle Creek          | click "Next"               |
|                                    | Mobile                                              | * State Michigan             | CHER INCAL.                |
|                                    | Site                                                | * Postal Code 49037          |                            |
|                                    |                                                     | * Country UNITED STATES      |                            |
|                                    | Organization Information                            |                              |                            |
|                                    | Organization Name DIA External                      |                              |                            |
|                                    |                                                     |                              |                            |
|                                    |                                                     |                              |                            |
|                                    |                                                     |                              |                            |
|                                    |                                                     |                              |                            |
|                                    |                                                     |                              |                            |
|                                    | N. t. This set is the second                        |                              | A E-4                      |
|                                    | Note: This might say                                | DLA" It should say "DL       | A External.                |
|                                    | If this does not say DI                             | A External please conta      | ct the AMPS                |
|                                    | II this does not say DE                             | a External, predse conta     |                            |
|                                    | help desk for assis                                 | tance at 855-352-0001, o     | option 2.                  |

WARFIGHTER FIRST

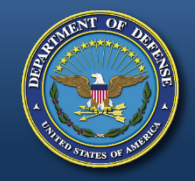

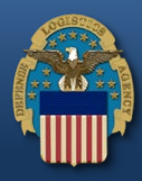

| 📰 Home                             | «                                                                                                    |                                    |
|------------------------------------|----------------------------------------------------------------------------------------------------|------------------------------------|
| Inbox<br>Accessibility/Section 508 | User Information Select Roles Justification Summary                                                                       | Cancel Back Next                   |
| My Reports                         | Browse Roles by Application                                                                                               | Search Roles                       |
| My Profile                         | <ul> <li>AMPS Administrative</li> <li>DACS Applications</li> </ul>                                                        | Role Name DDS-413 Role Description |
| Requests     Request Role          | Type "DDS-413" in the Role                                                                                                | Enterprise Application             |
|                                    | Name field and then select                                                                                                | Application<br>Environment         |
|                                    | the below "Select a Role" box.                                                                                            | Primary Role                       |
|                                    | Select a Role Display Admin Roles (for Supervisor and Approval Acce Role Name DLA Disposition Prod - RTD Customer DDS-413 | ess)                               |

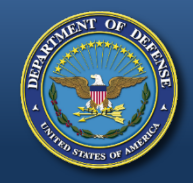

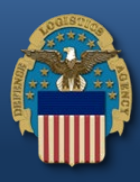

| Defense Logistics Agency                                                                           | Account Management and Provisioning System (AMPS)                    |                                            |                  | Accessibility | Sign Out EJC1633 |
|----------------------------------------------------------------------------------------------------|----------------------------------------------------------------------|--------------------------------------------|------------------|---------------|------------------|
| <ul> <li>Home</li> <li>Accessibility/Section 508</li> <li>My Reports</li> <li>AMPS Help</li> </ul> | Browse Roles by Application                                          | Search Roles                               | Cancel Back Next |               | Ľ                |
| My Profile                                                                                         | DLA Enterprise Applications                                          | Role Name                                  |                  |               |                  |
| ✓ Requests Sequest Role                                                                            |                                                                      | Role Description<br>Enterprise Application |                  |               |                  |
| ≪ 6 Pending Approvals                                                                              |                                                                      | Application<br>Environment                 |                  |               |                  |
|                                                                                                    |                                                                      | Primary Role                               |                  |               |                  |
|                                                                                                    | <u>ا</u> ب                                                           | · <u> </u>                                 | Search Reset     |               |                  |
|                                                                                                    | Select a Role Display Admin Roles (for Supervisor and Approval Acces | ss)                                        |                  |               |                  |
| •                                                                                                  | Role Name                                                            |                                            | Selected Roles   | tomer DDS-413 |                  |
| Select "DLA Di                                                                                     | sposition Prod – RTD Customer                                        | DDS-413"                                   |                  |               |                  |
| from the left an                                                                                   | nd move it over to the right by cl                                   | icking the                                 |                  |               |                  |
| arrow poi                                                                                          | nting to the right. Then click "N                                    | ext".                                      |                  |               |                  |

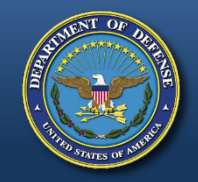

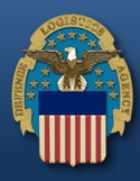

| 🐻 My Reports<br>() AMPS Help                                                                     | User Information Select Roles Justification Summa | у                                                                                                    | Cancel Bac: Next |
|--------------------------------------------------------------------------------------------------|---------------------------------------------------|----------------------------------------------------------------------------------------------------|------------------|
| My Profile                                                                                       | Request Justification & Supporting Details        |                                                                                                    |                  |
| ✓ Requests                                                                                       | * Justification                                   | Optional<br>Information                                                                                         |                  |
| Type in your                                                                                     | Attachment 1                                      | Browse                                                                                                    |                  |
|                                                                                                  | Attachment 2                                      | Browse                                                                                                    |                  |
| justification.                                                                                   |                                                   | A PLAN AND A PLAN AND A PLAN AND A PLAN AND A PLAN AND A PLAN AND A PLAN AND A PLAN AND A PLAN AND A PLAN AND A |                  |
| justification.<br>xample: Need for                                                               | Attachment 3                                      | Browse                                                                                                    |                  |
| justification.<br>xample: Need for<br>SO Program. Then                                           | Attachment 3 Attachments must be PDF files, small | Browse<br>er than 2MB each                                                                                      |                  |
| justification.<br>xample: Need for<br>SO Program. Then<br>lick "Next" in the                     | Attachment 3 Attachments must be PDF files, small | Browse<br>er than 2MB each                                                                                      |                  |
| justification.<br>xample: Need for<br>SO Program. Then<br>lick "Next" in the<br>upper right-hand | Attachment 3 Attachments must be PDF files, small | Browse<br>er than 2MB each                                                                                      |                  |

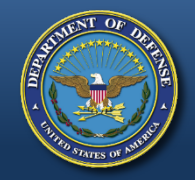

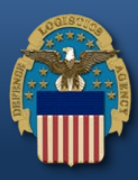

| Home                                        | E Home 🎲 Request Role                                                                                                    |                                 |
|---------------------------------------------|----------------------------------------------------------------------------------------------------|---------------------------------|
| AMPS Help                                   | User Information Select Roles Justification Summary                                                                                                    | Cancel Back Submit              |
| My Profile                                  | Role Request Summary                                                                                                    |                                 |
| My Information  Requests  Pending Approvals | Please review the information below before submitting this request.<br>Use the Back button to change any information, and use the Submit button to complete this | s request.                      |
|                                             | User Test Account U<br>User ID ETA0231<br>Organization DLA External                                                                                              | Iser Type Public Click "Submit" |
|                                             | Requested Role(s) DLA Disposition Dev - BO NON_SASP<br>Customer DDS-601<br>DLA Disposition Prod - RTD<br>Customer DDS-413                                        |                                 |
|                                             | Justification Need to requisition property Com                                                                                                    | iments                          |
|                                             | Attachments                                                                                                    |                                 |
|                                             |                                                                                                    |                                 |
|                                             |                                                                                                    |                                 |
|                                             |                                                                                                    |                                 |
|                                             |                                                                                                    |                                 |
|                                             |                                                                                                    |                                 |

#### WARFIGHTER FIRST

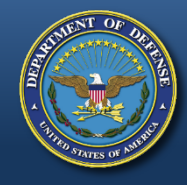

# Approval

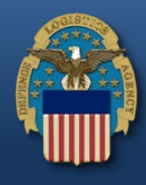

- Two emails will be received.
  - The first will be a notification of the role submittal.
  - The second will be a notification that the role request has been approved.
- The approved role is necessary to access the Reutilization Transfer and Donation (RTD) Web External Business Portal. RTD Web gives Law Enforcement Agencies (LEA) the opportunity to requisition property to support the mission of upholding laws and public safety efforts.
- When the second email is received, wait about 1 hour before trying to sign into RTD, but not more than 8 hours. Otherwise, a password reset may be required.
- Also, if an error message, such as "User Authentication Failed" is received when trying to log into the RTD Web External Business Portal, a password reset in AMPS will be required.
- Follow the next slides to reset the AMPS password.

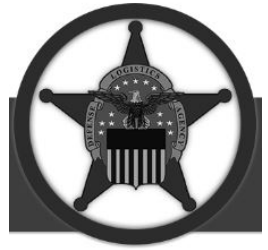

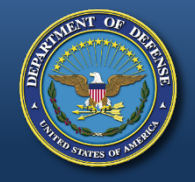

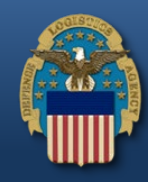

https://amps.dla.mil/oim

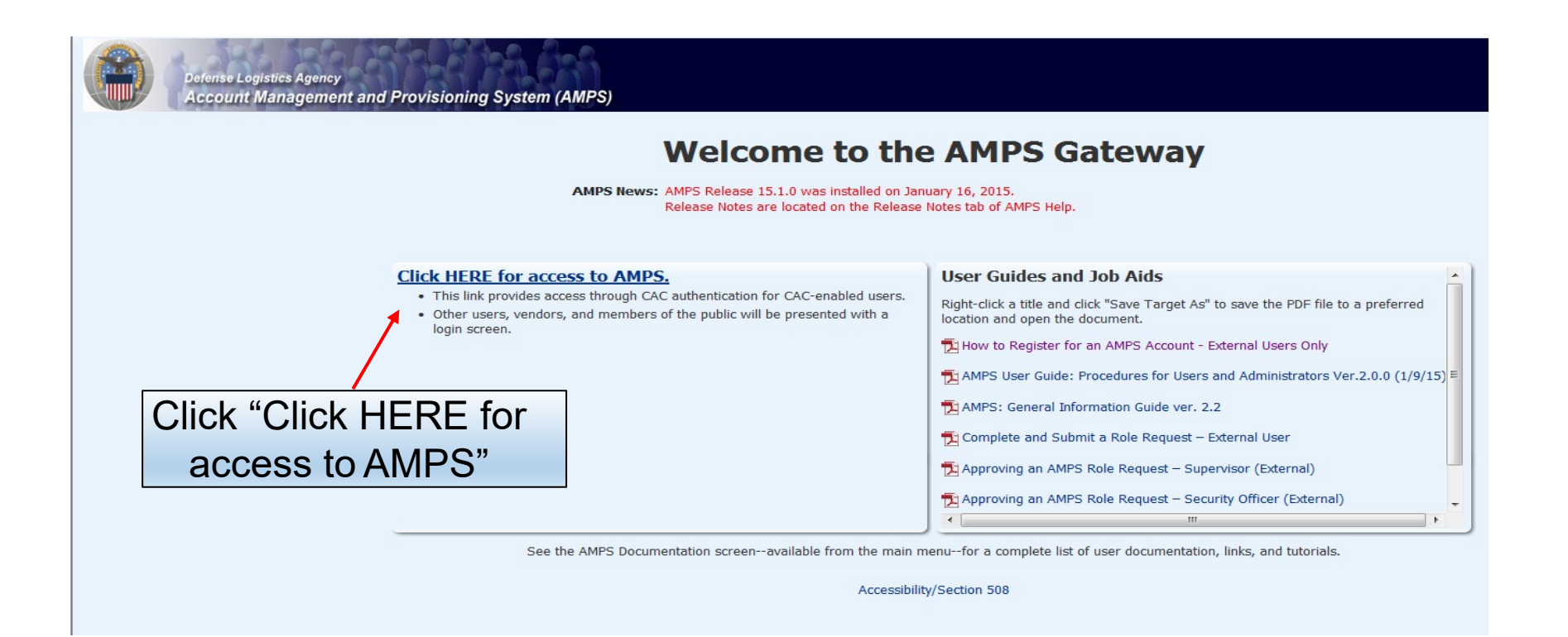

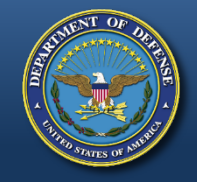

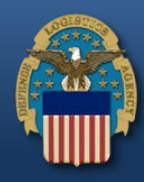

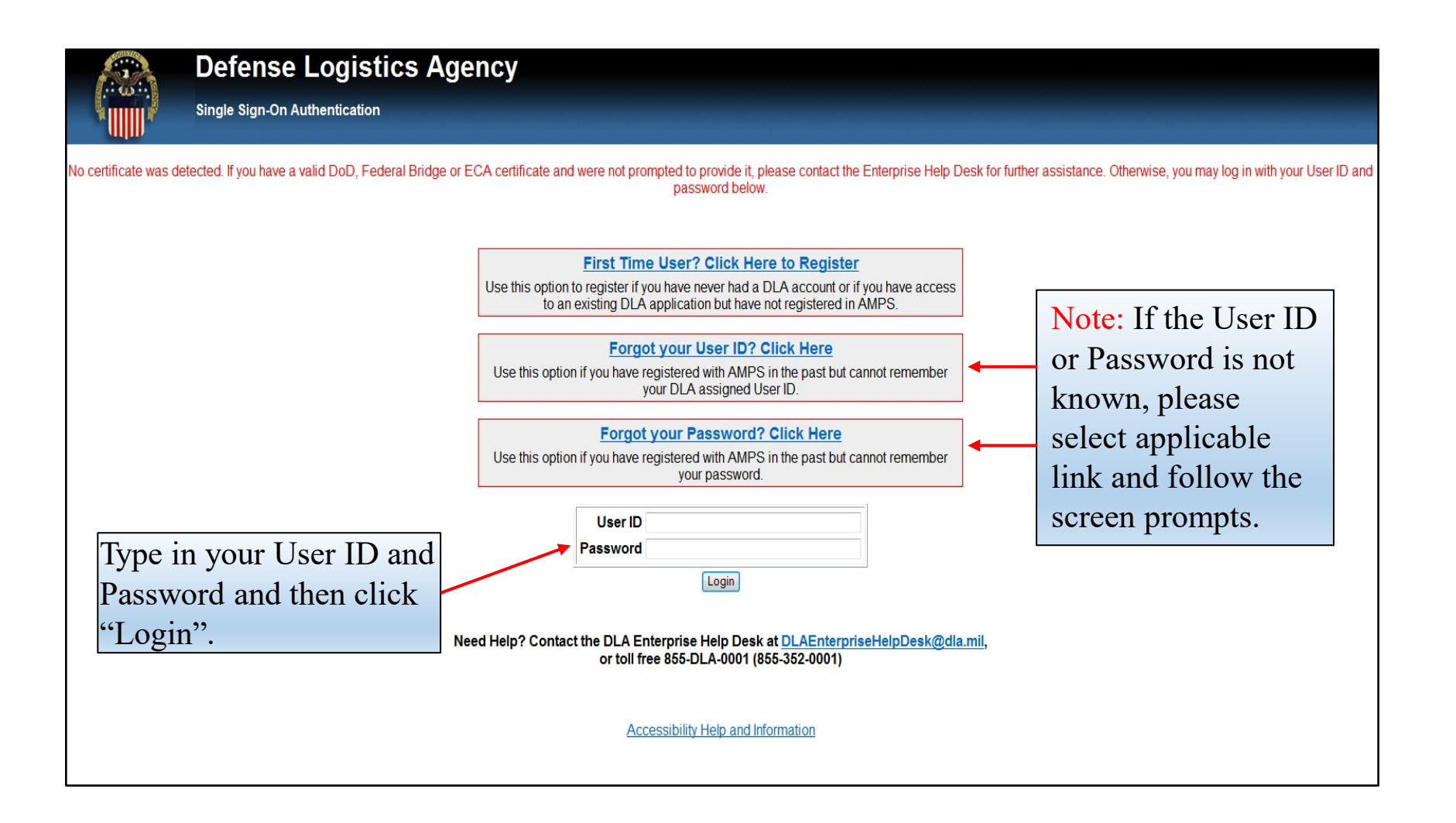

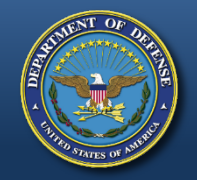

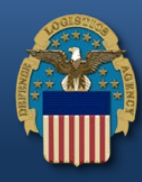

| 🥖 Identity Self Service - Windows Internet Explorer                                           |                                                                                                    |  |  |  |  |
|-----------------------------------------------------------------------------------------------|----------------------------------------------------------------------------------------------------|--|--|--|--|
| 📀 🕞 🗢 🙋 https://amps.dla.mil/identity/faces/home?_afrLoop=776856876981400&_afrWindowMode=0&_a |                                                                                                    |  |  |  |  |
| 🚖 Favorites 🛛 🚖 📽 LESO - One Stop 📽 LESO Hom                                                  | ne 🔊 Demil Bulletins 🔊 TULSA - Demil F 🖀 HR Auto                                                                                                    |  |  |  |  |
| Contractive Self Service                                                                      |                                                                                                    |  |  |  |  |
| Defense Logistics Agency Account Ma                                                           | anagement and Provisioning System (AMPS)                                                                                                    |  |  |  |  |
| 🔡 Home                                                                                        | B Home                                                                                                    |  |  |  |  |
| My Reports<br>AMPS Help                                                                       | Home                                                                                                    |  |  |  |  |
| <ul> <li>My Information</li> <li>✓ Requests</li> <li></li></ul>                               | AMPS News<br>AMPS News: AMPS version 15.1.4 is in test and we anticipa<br>13, 2015. AMPS will be intermittently available<br>PM Eastern Time on March 12. Please avoid u:<br>system changes may cause problems with any<br>message will be updated prior to beginning of i<br>also be updated once the software is installed<br>your patience while we make AMPS a better sy<br>Belease potes will be published on March 13.5 |  |  |  |  |
| Click on<br>"MY INFORMATION"                                                                  | > Release Notes.                                                                                                    |  |  |  |  |
|                                                                                               | Getting Started Help Topics  How do I use AMPS?                                                                                                    |  |  |  |  |

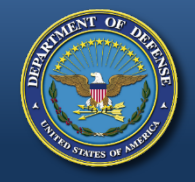

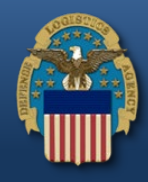

| 🧭 Identity Self Service - Windows Internet Explorer                                                                                                    |                                              |                                                    |  |  |  |  |
|----------------------------------------------------------------------------------------------------|----------------------------------------------|----------------------------------------------------|--|--|--|--|
| 🚱 💿 💌 🙋 https://amps.dla.mil/identity/faces/home?_afrLoop=776856876981400&_afrWindowMode=0&_adf.ctrl-state=eagiwutff_4                                                    |                                              |                                                    |  |  |  |  |
| 🖕 Favorites 🛛 👍 🗳 LESO - One Stop 👙 LESO Home 🖉 Demil Bulletins 🖉 TULSA - Demil F 🗳 HR Auto Tools 🏄 Task Mgmt 🖉 HDIFC Intranet 🖉 Bleacher Report 🗊 Deadspin 🏢 Detroit Lic |                                              |                                                    |  |  |  |  |
| 🟉 Identity Self Service                                                                                                    |                                              |                                                    |  |  |  |  |
| Defense Logistics Agency Account Management and Provisioning System (AMPS)                                                                                                |                                              |                                                    |  |  |  |  |
| 📰 Home                                                                                                    | 🔡 Home                                       |                                                    |  |  |  |  |
| My Reports                                                                                                    | Display Name Collier, Jacob DLA CIV DISPOSIT | ION SERVICES (S9DS061)                             |  |  |  |  |
| () AMPS Help                                                                                                    | User Information Applications & Polos        |                                                    |  |  |  |  |
| ⊻ My Profile                                                                                                    | Hear Information                             | Set Security Questions Change Parquerd Cancel Save |  |  |  |  |
| 췕 My Information                                                                                                    | User Information                             |                                                    |  |  |  |  |
| ≥Requests                                                                                                    | Girst Name Jacob                             |                                                    |  |  |  |  |
| 🚯 Request Role                                                                                                    | Middle Name                                  | * User Type Civilian                               |  |  |  |  |
| 🍓 Pending Approvals                                                                                                    | Last Name Collier                            | * Grade GS-07 🗨                                    |  |  |  |  |
|                                                                                                    | Last name come                               |                                                    |  |  |  |  |
|                                                                                                    | Γ                                            |                                                    |  |  |  |  |
|                                                                                                    |                                              | Click on                                           |  |  |  |  |
|                                                                                                    |                                              | "CHANGE PASSWORD"                                  |  |  |  |  |

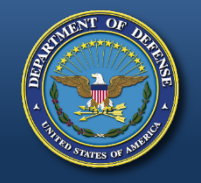

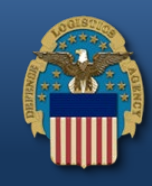

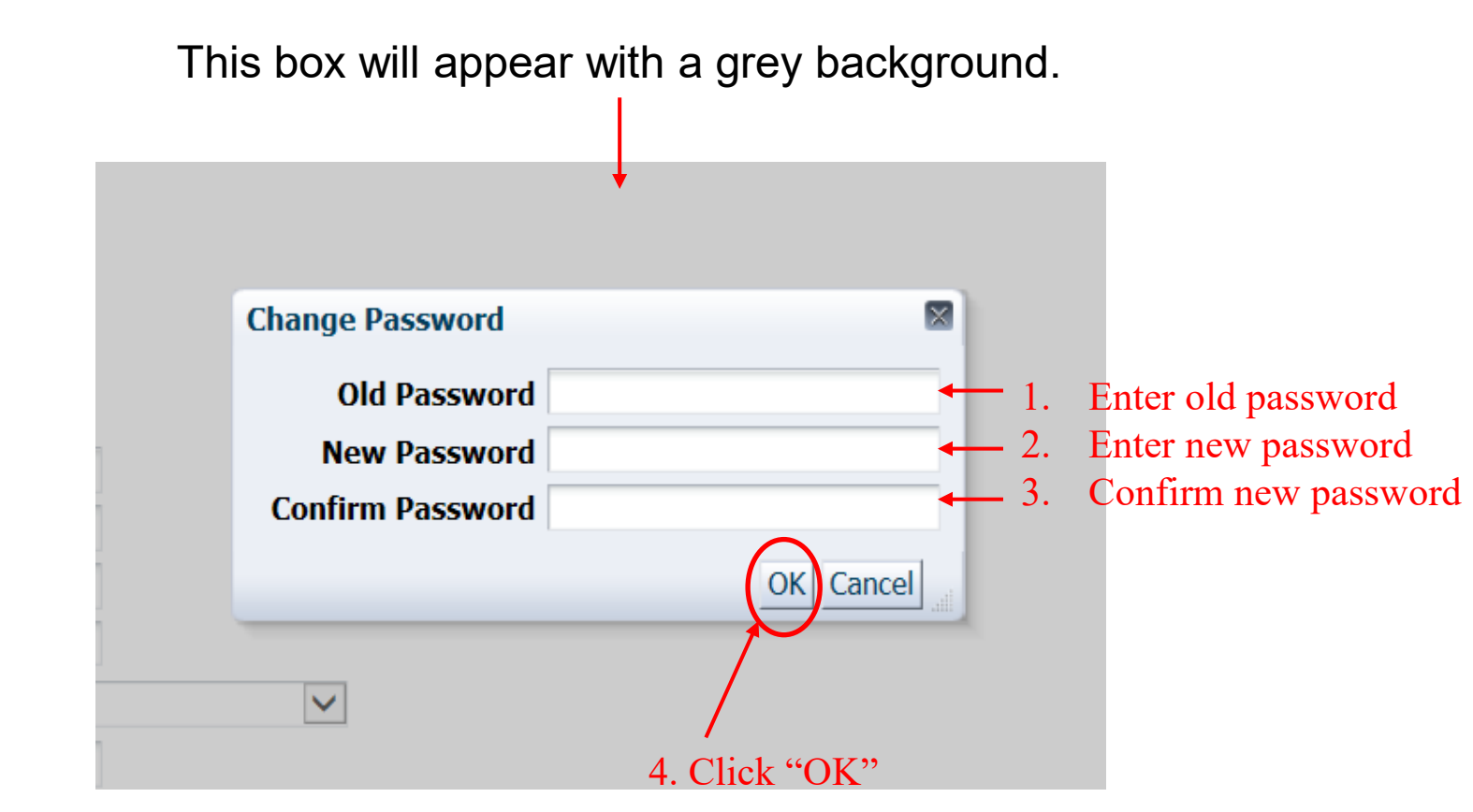

After clicking "OK", a notification that the password was changed successfully will appear and an email notification of the password change will be sent.

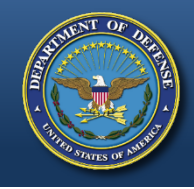

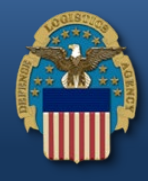

• Please contact your respective State Coordinator's Office with any questions. To find your State Coordinator contact information, visit the below website:

http://www.dla.mil/DispositionServices/Offers/Reutilizati on/LawEnforcement/SCLocatorMap.aspx

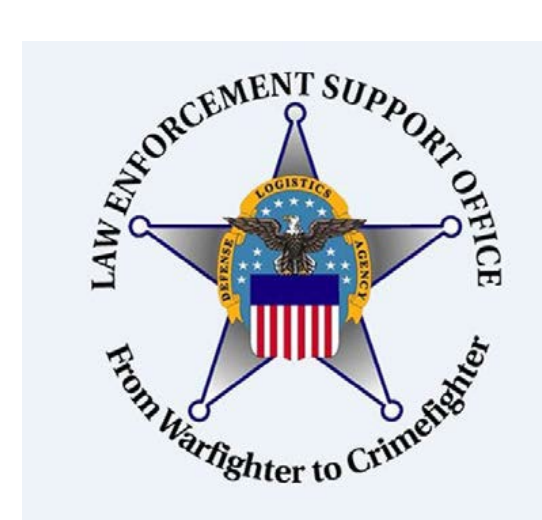

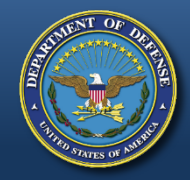

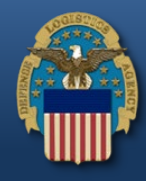

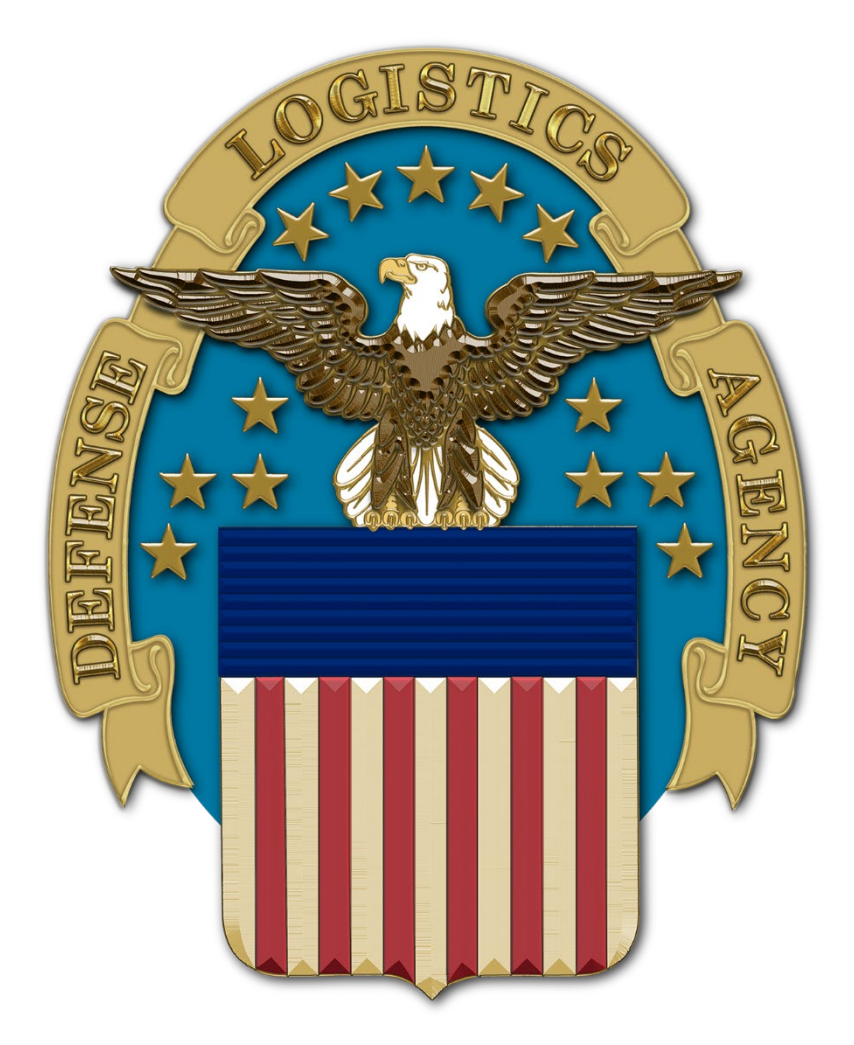